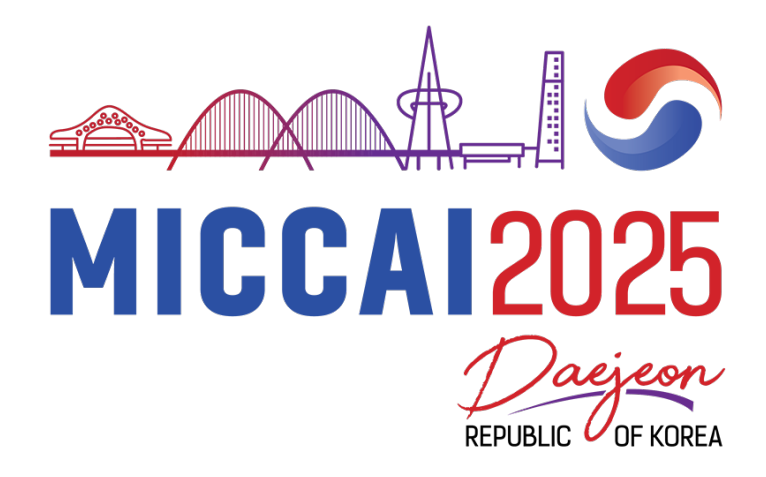

## Author's Guide to Microsoft Conference Management Toolkit (CMT) Main Conference Paper Submission

#### Contents

| 1.  | Accessing the Submission Site                                              | 2 |
|-----|----------------------------------------------------------------------------|---|
| 2.  | *New* MICCAI2025 Information Page                                          | 2 |
| 3.  | Personal Domain Conflicts                                                  | 3 |
| 4.  | Creating an Intention-to-Submit                                            | 3 |
| 5.  | Completing the Submission Form                                             | 4 |
| 6.  | Upload or Update Your Manuscript File                                      | 4 |
| 7.  | Submission Summary and Confirmation                                        | 4 |
| 8.  | Revising and Withdrawing your Submission, uploading supplementary material | 5 |
| 9.  | Adding Co-authors                                                          | 5 |
| 10. | Editing your co-author's name and details                                  | 6 |
| 11. | Submission Domain Conflicts                                                | 6 |
| 12. | Personal Domain conflicts and DBLP ID                                      | 7 |
| 13. | Google Scholar ID and Semantic Scholar Id                                  | 7 |
| 14. | Multiple accounts in CMT                                                   | 7 |
| 15. | Contact Us                                                                 | 8 |

### 1. Accessing the Submission Site

Click <u>here</u> to access the MICCAI2025 submission platform or use the following URL:

https://cmt3.research.microsoft.com/MICCAI2025/Submission/Index

If you already have an account with the Microsoft Conference Management Toolkit (CMT), please enter your credential to login. If not, please register for one by clicking the "register" button. Your login information and password will be emailed to you.

| N               | Aicrosoft CMT               |
|-----------------|-----------------------------|
| Email *         |                             |
| submissions@mi  | ccai.org                    |
| Password *      |                             |
|                 |                             |
|                 | Log In                      |
| Forgot your pas | sword? New to CMT? Register |
|                 | Search help articles Q      |
|                 |                             |

#### 2. \*New\* MICCAI2025 Information Page

You will be asked to submit your publication information the first time you access the MICCAI 2025 submission site.

**Google Scholar ID:** You **must** submit your Google Scholar ID if you have one. You can skip it if you do not.

**Semantic Scholar ID:** Please submit your Semantic Scholar ID if you have one. You can skip it if you do not.

**DBLP ID:** You **must** submit your DBLP ID if you have one, but you can skip it if you do not.

Publication PDF file links: You do not have to answer this question.

**Publication Email Addresses**: If you have multiple email addresses for publications and/or multiple CMT accounts, you **must** list your email addresses here.

| Your M | ICCAI2025 | Information |
|--------|-----------|-------------|
|--------|-----------|-------------|

| Name<br>Email                                                                                                    |           |
|----------------------------------------------------------------------------------------------------|-----------|
| You are requested by MICCAI2025 conference chairs to answer the following. Every author, program committee member and senior program committee member must fill out this form. |           |
| Google Scholar Id, Semantic Scholar Id, DBLP Id, Publication PDF File Links and Publication Emails (Your responses will be used to update YOUR CMT profile)                    |           |
| Google Scholar Id                                                                                                    |           |
| https://scholar.google.com/citations?user= Google Scholar Id                                                                                                    | Id Helper |
| Semantic Scholar Id                                                                                                    |           |
| https://www.semanticscholar.org/author/ Semantic Scholar Id                                                                                                    | Id Helper |
| DBLP Id                                                                                                    |           |
| https://dblp.org/pid/ DBLP Id                                                                                                    | Id Helper |
| Your Publication PDF File Links, separated by new line (used for matching)                                                                                                    |           |
| Enter links to paper pdfs you co-authored and that reflect your current expertise, one per line                                                                                |           |
| Your Publication Email Addresses, semicolon separated (used for checking conflict)                                                                                             |           |
| smith@gmail.com; smith@school.edu                                                                                                    |           |
|                                                                                                    |           |

#### 3. Personal Domain Conflicts

After submitting your publication information, you will be asked to submit your personal domain conflicts. When finished, make sure you click the "Save" button. Click the "Submissions" tab on the top-left to submit your paper.

#### **Domain Conflicts**

| Please submit your Domain Conflicts. Use semi-colons to separate the domains.                                                                                                    |
|----------------------------------------------------------------------------------------------------|
| Your domain conflict should include the email domain of your current institution and the email domains of all your collaborators within the last 3 years.                                                                                               |
| For example, you are affiliated with institute A with email domain institute A.edu. You are co-authors with someone in hospital B with email domain hospital B.com. You had collaborated with a group in institute C with email domain Institute C.edu. |
| Your Domain Conflict list is: InstituteA.edu; hospitalB.com; InstituteC.edu                                                                                                    |
| Please do not include public domains such as Gmail.com, Hotmail.com, 163.com.                                                                                                    |
| Please include Institutional-level domain instead of subdomains. For example, if your email address is name@mail.ee.InstituteA.edu, use InstituteA.edu                                                                                                  |
| Domain Conflicts                                                                                                    |
| Save Cancel                                                                                                    |

#### 4. Creating an Intention-to-Submit

You are now at the Author Console. All your submissions will be listed on this page.

Click + Create new submission on the top-left corner of your screen to create a new submission as your intention-to-submit. You will **NOT** be able to create a new submission after the intention-to-submit deadline on February 13, 2025 (23:59 Pacific time).

| Submissio    | ons                                          |       | Search help articles | Q Help Center -   | Select Your Role : Autho | r → MICCAI2025 →  | Kitty Wong 👻      |  |
|--------------|----------------------------------------------|-------|----------------------|-------------------|--------------------------|-------------------|-------------------|--|
| Autho        | r Console                                    |       |                      |                   |                          |                   |                   |  |
| Please click | here to view Welcome Message & Instructions. |       |                      |                   |                          |                   |                   |  |
| + Create ne  | aw submission                                |       |                      | 0 - 0 of <b>0</b> | www.www.sho              | ow: 25 50 100 All | Clear All Filters |  |
| Paper ID     | -                                            | Title |                      |                   |                          |                   |                   |  |
|              |                                              |       |                      |                   | Files                    | Actions           |                   |  |
| Clear        |                                              |       |                      | Clear             | r                        |                   |                   |  |
|              |                                              |       |                      |                   |                          |                   |                   |  |
|              |                                              |       |                      |                   |                          |                   |                   |  |
|              |                                              |       |                      |                   |                          |                   |                   |  |

#### 5. Completing the Submission Form

<u>For your intention-to-submit</u>, we require the **title**, **an abstract of the manuscript**, **paper subject areas**, **a complete author list**, **a complete list of domain conflicts**, **and the name and email address of the co-author who will review for MICCAI 2025**. **DO NOT** upload your abstract as a PDF file. Paste your abstract into the box provided. **Complete ALL required fields**, **or your submission will not be saved**. All successful submissions will be listed on your author console. All fields on the submission form can be modified up until the submission deadline.

**Full authorship must be disclosed. All domain conflicts must be accurately listed**. Failure to disclose full authorship and submission domain conflicts may result in the rejection of your submission. See sections 7 to 9 below on adding co-authors and listing domain conflicts. Make sure you click the "Submit" button at the bottom of the submission form.

If the first author of your paper is a student or early career scientist and wishes to be considered for a MICCAI Young Scientist Award, you **must** complete questions 10 and 11 on the submission form. A separate application is not required.

#### 6. Upload or Update Your Manuscript File

Upload your PDF file by either dragging your file to the box under the FILES section or by clicking the "Upload from Computer" Button. Once the upload is completed, your filename, size of your file, and the date and time of your upload will appear on the left above the box.

To update your file with a new version, delete the old file first by clicking the "x" beside the filename then upload a new one. Use the timestamp beside the filename as an indication of whether the last upload was successful. Make sure you click the "Save Changes" button at the bottom of the submission form.

| FILES                                                                                                    |                                          |  |
|----------------------------------------------------------------------------------------------------|------------------------------------------|--|
| You can upload from 1 to 1 flex. Maximum Bie size is 5 Mb. We accept pdf formats.<br>My_paper.pdf (299 Kb, 12/3/2020, 5:59:45 PM) ¥ |                                          |  |
|                                                                                                    |                                          |  |
|                                                                                                    | Drop files here                          |  |
|                                                                                                    | -01-                                     |  |
|                                                                                                    | <ul> <li>Upload from Computer</li> </ul> |  |
|                                                                                                    |                                          |  |
|                                                                                                    |                                          |  |

#### 7. Submission Summary and Confirmation

Once you have clicked the "Submit" or "Save Changes" button, you will be taken to the Submission Summary page. A submission report will be automatically generated and emailed to all authors of your manuscript each time you update your submission. You may return to the Author console to submit another paper by clicking the "Back to Author Console" button or edit your submission by clicking "Edit Submission" at the bottom of the page.

All communications will be sent via CMT, please do not select the "Do not send me conference email" option in your User Profile setting to avoid missing important messages. An official confirmation email will be sent to the primary author of each paper via CMT **the day after the intention-to-submit deadline** confirming your paper registration. A final confirmation will be sent to all authors **the day after the submission deadline** to confirm your paper submission.

# 8. Revising and Withdrawing your Submission, uploading supplementary material

All your submissions will appear on the Author Console. Click the "Edit Submission" button to make changes to your submission, including uploading a revised PDF file. Click the "Delete Submission" button if you are withdrawing your submission. **Please note that the "delete submission" action cannot be undone.** If you wish to submit supplementary material, **DO NOT** append it at the end of your main paper, upload it via the "Upload supplementary Material" link.

You may revise (edit) or withdraw (delete) your submission until the submission deadline.

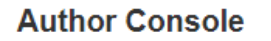

| + Create nev        | v submission 1 - 1 of 1 «                                                                                                    | « « 1 » »» Show: 2                        | 5 50 100 All Clear All Filters                                                                                                    |
|---------------------|----------------------------------------------------------------------------------------------------|-------------------------------------------|----------------------------------------------------------------------------------------------------|
| Paper ID<br>e.g. <3 | Title<br>filter                                                                                                    | Files                                     | Actions                                                                                                    |
| 1                   | <b>My MICCAI Paper</b><br>This is your submission ID number.<br>Include this number in your subject line<br>for all email inquires | Submission files:<br><b>OMy_paper.pdf</b> | Submission:         Image: Contract of the system         Image: Contract of the system |

#### 9. Adding Co-authors

You must enter all co-authors of the paper by the submission deadline. Note: Any co-author with a registered CMT account can edit your submission. Only the primary author can delete a submission.

Order the list of authors using the arrows on the right. You will not be able to change the order or add co-authors after the submission deadline. Adding a new co-author to your manuscript after acceptance requires permission from the program chairs and may be declined. Any changes to the author list after acceptance (including changing the order, adding co-authors, or removing co-authors) also require written permission from all co-authors.

If your co-author's email address is not in the CMT database, CMT will prompt you to enter personal information on the co-author's behalf. If you believe your co-author already has a CMT account but is not found in the database, it may be because they registered using a different email address. **Make sure the names entered on CMT are spelled correctly. Data entered on CMT will be used to create the final program and in the Conference Proceedings.** If you have misspelled your co-author's details, you can remove the mistyped entry by clicking the "x" and re-add the co-author.

Note: Co-authors are not required to register for a CMT account to receive your submission report. However, they must register for an account if they wish to view or edit the submission and view review data.

| Primary Contact                      | Email                             |          |           | First Name   |             | Last Name | Organ     | ization    | Cour | ntry |   |     |
|--------------------------------------|-----------------------------------|----------|-----------|--------------|-------------|-----------|-----------|------------|------|------|---|-----|
| ۲                                    | submission_support@miccai2021.org |          |           | My           |             | Name      | MICCA     | Al Society | Cana | ada  | ж | ÷ + |
| Email<br>Enter email to add new auth | + Add                             | LastName | Lost Name | Organization | Organizatio | 0.00      | to/Ponion | Salaat     |      | Add  |   |     |

#### **10.** Editing your co-author's name and details

If your co-author has an account with CMT, they must log in to their own CMT account to make those changes. Once logged in, use the arrow beside the username to access the "User Profile" menu to update personal information.

| Submissions                                              |       | Search help articles | Q Help Center - | Select Your Role :         | Author - MICCAI20 | 25 - Kitty Wong -               |
|----------------------------------------------------------|-------|----------------------|-----------------|----------------------------|-------------------|---------------------------------|
| Author Console                                           |       |                      |                 |                            |                   | General                         |
| Please click here to view Welcome Message & Instructions |       |                      |                 |                            |                   | User Profile                    |
| + Create new submission                                  |       |                      | 0 - 0 of (      | ) «« « <mark>1</mark> » »» | Show: 25 50 100   | Change Email<br>Change Password |
| Paper ID                                                 | Title |                      |                 |                            |                   | Delete Account                  |
|                                                          |       |                      |                 | Files                      |                   | Link to Account                 |
| Clear                                                    |       |                      | City            | *                          |                   | MICCAI2025                      |
|                                                          |       |                      |                 |                            |                   | User Information                |
|                                                          |       |                      |                 |                            |                   | Domain Conflicts                |
|                                                          |       |                      |                 |                            |                   | Contact Chairs                  |
|                                                          |       |                      |                 |                            |                   | Logout                          |

#### **11.** Submission Domain Conflicts

To ensure your paper is not assigned to a reviewer with a conflict of interest (See Section 4.1 in <u>Preparing Manuscripts for MICCAI: Avoiding Desk Rejection</u> for Conflict of Interest Guidelines), the full list of co-authors as well as a list of domain conflicts of all authors of the paper must be declared. You must list the email domains of the institutions of all co-authors in the Domain Conflicts section on the submission form. You also need to include all institutions you and all your co-authors have a close relationship within the past 3 years. Consider the following scenario as an example:

Scenario: Author 1 and Author 2 are co-authors of the same paper. Author 1 is currently working for Institute A with email domain InstituteA.edu and is also collaborating with a research group in hospital B with email domain hospitalB.com. Author 1 has also worked for company C with email domain CompanyC.com 2 years ago. Author 2 is currently working for Institute D with email domain InstituteD.edu and have close relationship with OrganizationE.org.

The list domain conflicts of this paper: InstituteA.edu; hospitalB.com; CompanyC.com; InstituteD.edu; OrganizationE.org

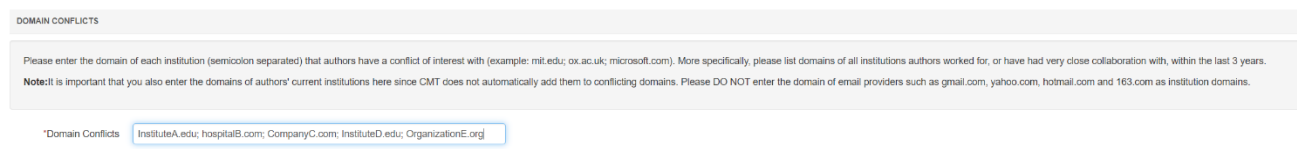

Your submission will not be assigned to any reviewers or area chairs of the submitted domains.

#### **12.** Personal Domain conflicts and DBLP ID

All co-authors should log in to their CMT account for MICCAI 2025 and add their personal "Domain Conflicts" information. This is particularly important if a co-author has collaborators or other conflicts outside of his/her own institution that the primary author may not be aware of. All conflicts must be entered by the submission deadline. You will not be able to make changes after the submission deadline.

**Please include your current institutional domain** under "Domain Conflicts" as CMT does not automatically extract your domain from your user email address.

If you have a DBLP ID (and you most likely have if you have published a paper before), please enter it via your User profile to help us better manage conflicts.

| Submissions                                               |       | Search help articles Q Help Center - | Select Your Role :         | Author - MICCA | 2025 • Kitty Wong •                 |
|-----------------------------------------------------------|-------|--------------------------------------|----------------------------|----------------|-------------------------------------|
| Author Console                                            |       |                                      |                            |                | General                             |
| Please click here to view Welcome Message & Instructions. |       |                                      |                            |                | User Profile                        |
| + Create new submission                                   |       | 0 - 0 of                             | 0 «« « <mark>1</mark> » »» | Show: 25 50    | 100 Change Email<br>Change Password |
| Paper ID                                                  | Title |                                      |                            |                | Delete Account                      |
|                                                           |       |                                      | Files                      |                | Link to Account                     |
| Char                                                      |       | 0                                    |                            |                | MICCAI2025                          |
|                                                           |       |                                      |                            |                | User Information                    |
|                                                           |       |                                      |                            |                | Domain Conflicts                    |
|                                                           |       |                                      |                            |                | Contact Chairs                      |
|                                                           |       |                                      |                            |                | Logout                              |

See <u>here</u> on how to identify your DBLP ID.

Examples:

| URL                             | DBLP ID    |
|---------------------------------|------------|
| https://dblp.org/pid/16/6138    | 16/6138    |
| https://dblp.org/pid/d/JohnDoe2 | d/JohnDoe2 |

#### 13. Google Scholar ID and Semantic Scholar Id

If you are a reviewer, please add your Google Scholar ID and/or your Semantic Scholar ID to your user profile. This is to aid Area chairs when suggesting reviewers for papers.

#### 14. Multiple accounts in CMT

If you have multiple accounts with CMT, you can link them via "Link to Account" in the pop-up menu. Note that by linking two accounts, it **DOES NOT** merge two accounts into one, it simply allows you to switch between two accounts without having to log in and out.

**If you are a reviewer or area chair**, the email address of your TPMS account **MUST match** the CMT account with reviewer or area chair credential. If not, please contact Submission Platform Manager Kitty Wong at <u>submissions@miccai.org</u> to transfer your reviewer or area chair credential to your other account.

#### 15. Contact Us

If you have any inquiries about your submission and your CMT account, please contact Submission Platform Manager Kitty Wong at <u>submissions@miccai.org</u>. Make sure you include your paper ID in your subject line. Please also consult our <u>FAQ</u> page before reaching out to us.